Procedimiento para Crear "Sharing" Windows XP • Seleccionar "Window Start menu", seleccionar "Control Panel".

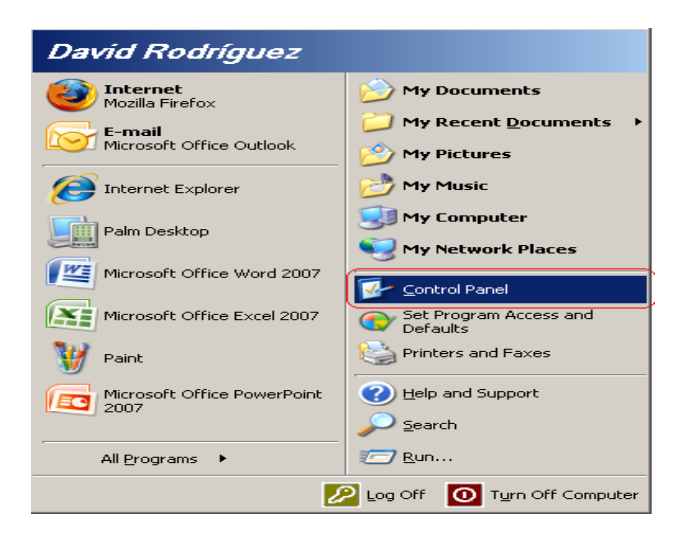

• En "Control Panel" seleccionar "User Accounts:

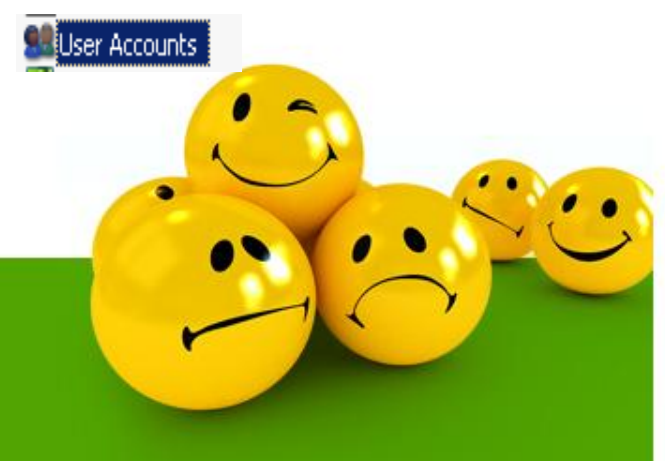

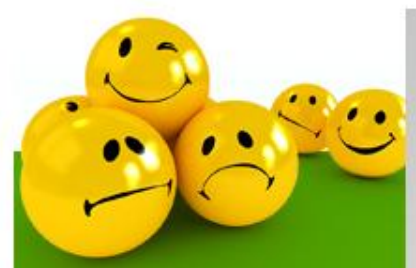

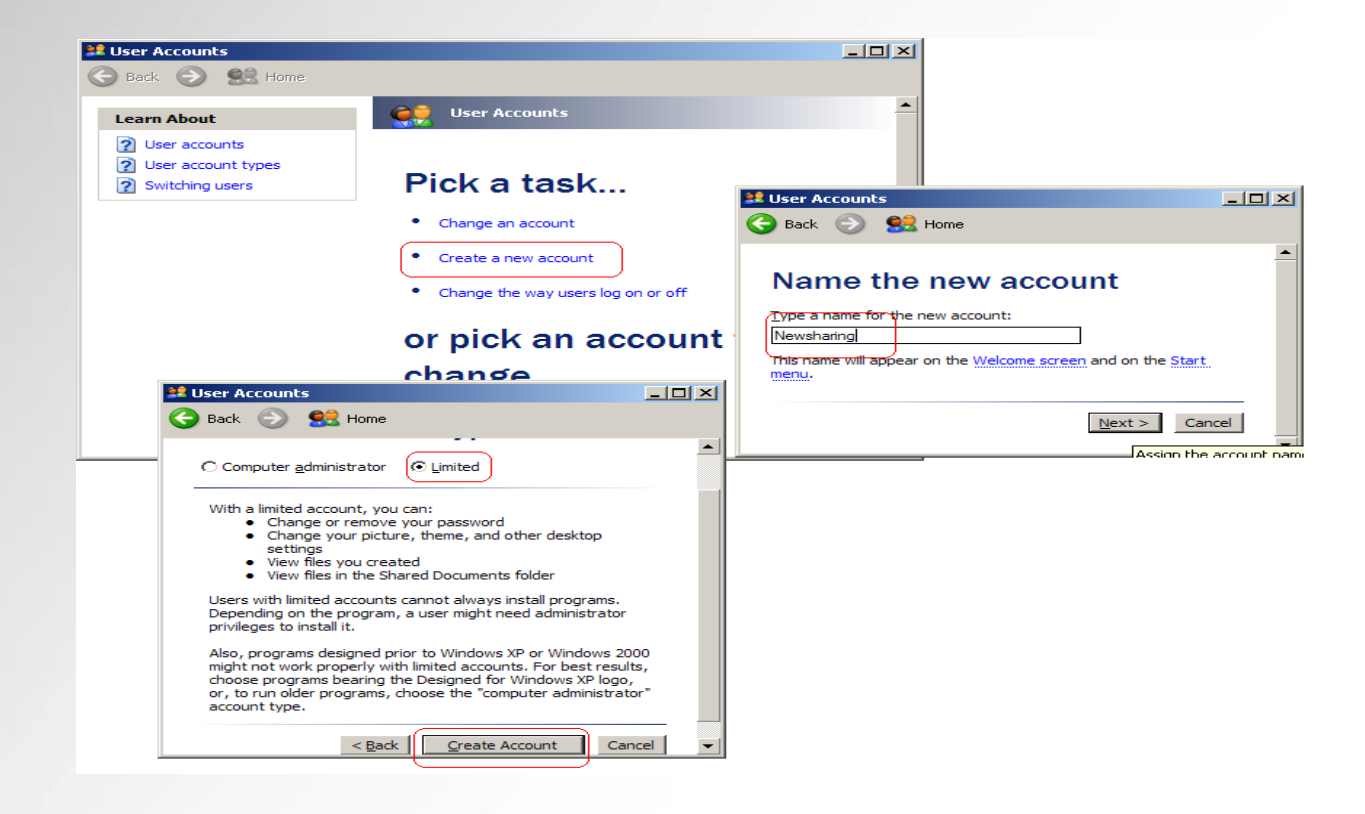

 En la pantalla de user account seleccionar "Create a new account", darle el nombre de la cuenta, seleccionar la cuenta "Limited".

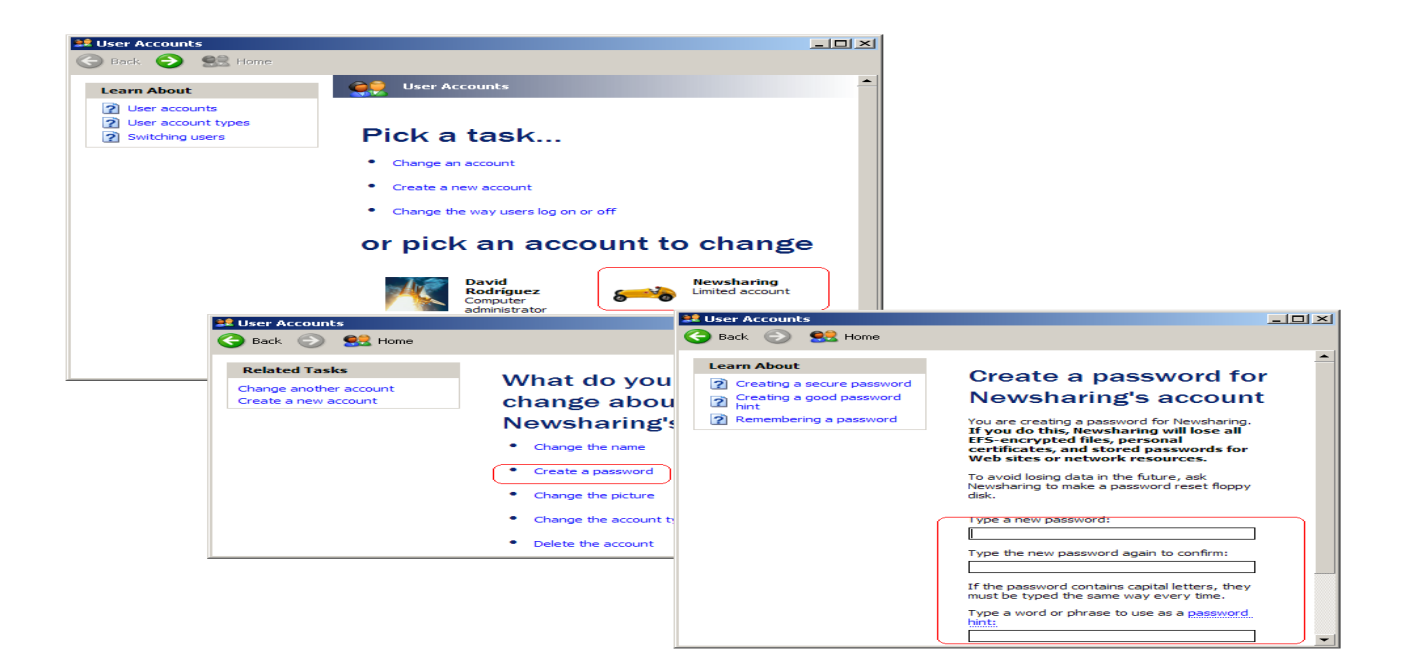

• Luego de crear la cuenta en "user Accounts menú", seleccionar la nueva cuenta, seleccionar "create password", crear el password para esta cuenta.

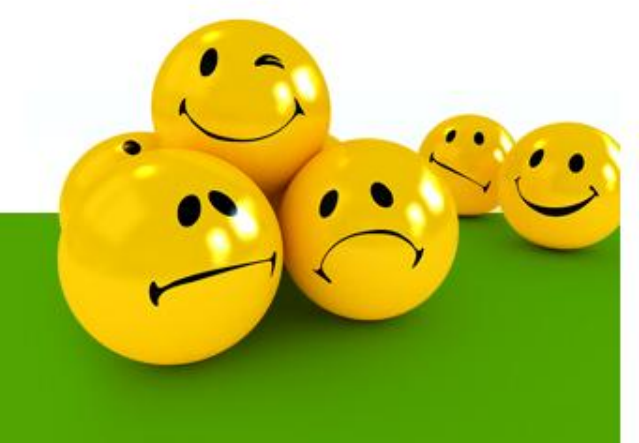

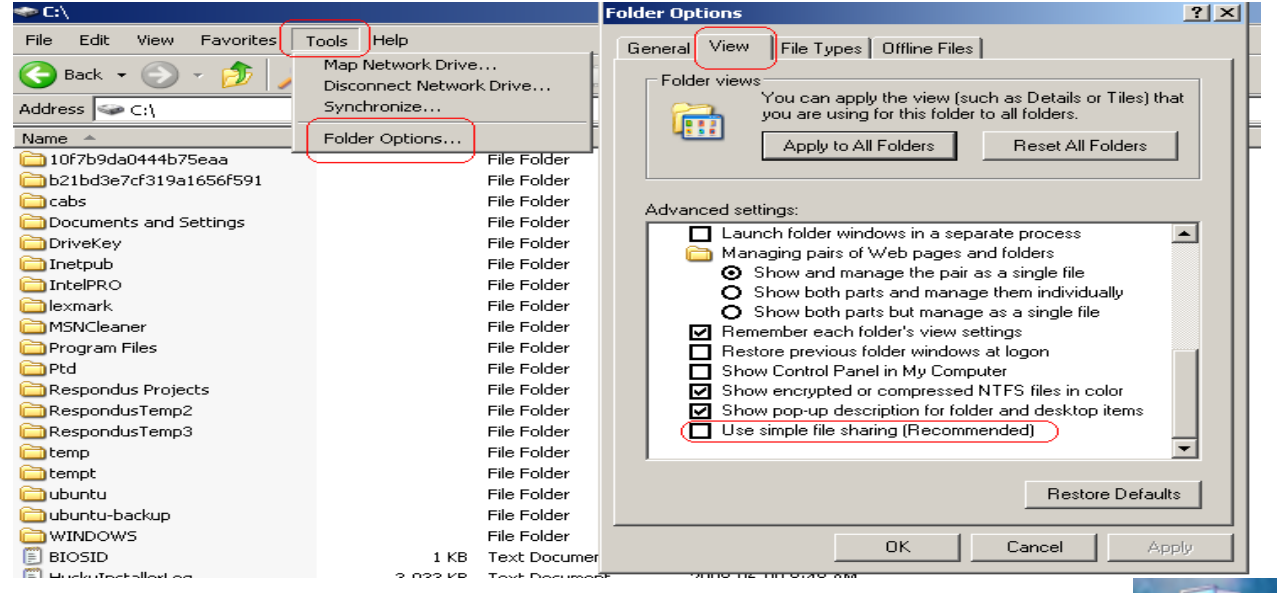

• Double clip en Icon de "My computer" en el Desktop

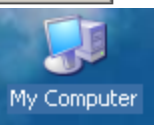

Double Clip en la opción de drive que se quiere hacer el "share"

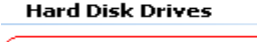

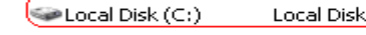

22.0 GB

 En la siguiente pantalla seleccionar "Tools", "Folder Options", en la pantalla de "Folder Options" seleccionar el "tap" View. Verificar que la opción de "Use simple file Sharing" no este seleccionada.

66.5 GB

http://support.microsoft.com/kb/304040

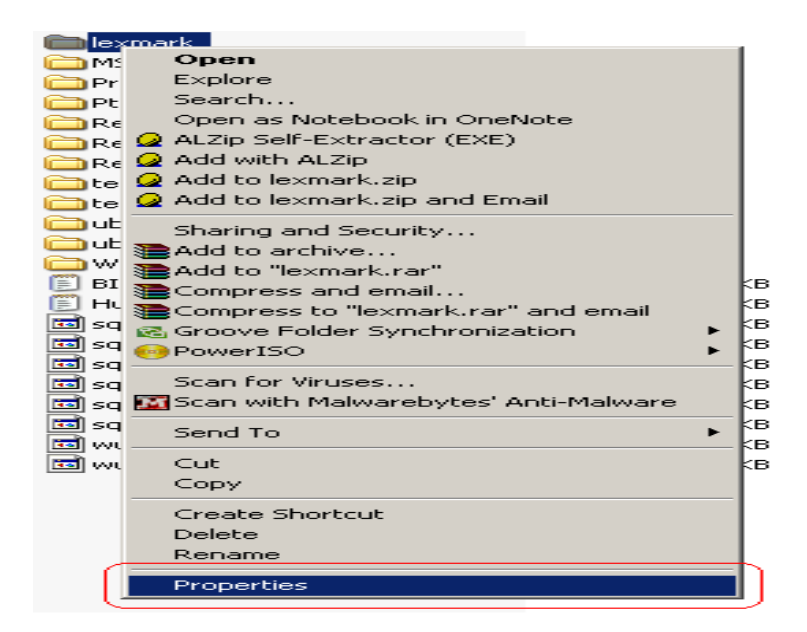

 Seleccionar con el clip del mouse derecho el folder que se va a crea el "sharing". Anotar el nombre del folder, este se va a necesitar para crear el "map drive" mas adelante. Seleccionar "Properties" en el menú.

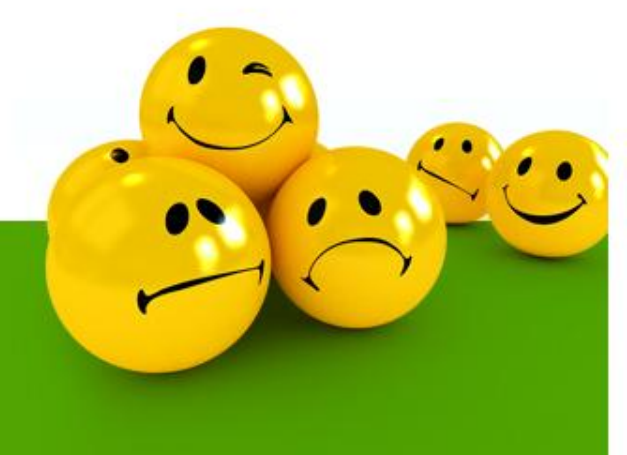

| 267 Files, 37 Folders |  |  |
|-----------------------|--|--|
|                       |  |  |
| sd                    |  |  |
|                       |  |  |
|                       |  |  |
|                       |  |  |
|                       |  |  |

- Seleccionar en la pantalla de "Properties", el tap "General", seleccionar en "attributes" Hidden.
- Seleccionar el tap "Sharing", seleccionar "Share this Folder". Seleccionar "Permissions", en la siguiente pantalla seleccionar Everyone, luego seleccionar Remove.

| lexmark Properties                                                                                                    | <u>? × </u>                                                                      |                 |  |
|----------------------------------------------------------------------------------------------------|----------------------------------------------------------------------------------|-----------------|--|
| General Sharing Security Customize                                                                                                    |                                                                                  |                 |  |
| You can share this folder with other users on y<br>network. To enable sharing for this folder, clic<br>folder.<br>Do pot share this folder<br>Share this folder                                                                                                    | our<br>k Share this<br>Permissions for lexmark<br>Share Permissions              | ×</td <td></td> |  |
| Share name: lexmark                                                                                                    | Group or user mannes.                                                            |                 |  |
| Comment:                                                                                                    | E veryone                                                                        |                 |  |
| User limit: Maximum allowed<br>Make this number of users:<br>To set permissions for users who access this<br>folder over the network, click Permissions.<br>To configure settings for offline access, click<br>Caching.<br>Windows Firewall is configured to allow this folder to be<br>with other computers on the network.<br>View your Windows Firewall settings | nissions<br>aching<br>Permissions for Everyons<br>Full Control<br>Change<br>Read | e Add Remove    |  |
| OK Cancel                                                                                                    | Apply                                                                            |                 |  |
|                                                                                                    |                                                                                  | OK Cancel Apply |  |

| Permissions for lexmark | 1Pil                                                  | ind set      |
|-------------------------|-------------------------------------------------------|--------------|
| Share Permissions       | Select Users or Groups                                | <u>×</u> ×   |
| Graup et unet namen     | Select this object type:                              |              |
| Group of user hames:    | Users, Groups, or Built-in security principals        | Object Types |
|                         | From this location:                                   |              |
|                         | MZNDHMU1                                              | Locations    |
|                         | Enter the object names to select ( <u>examples</u> ): |              |
|                         |                                                       | Check Names  |
| Add Bemove              | 1                                                     |              |
| Permissions Allow Depu  |                                                       | Canada I     |
|                         |                                                       |              |
| Change                  | Select Users or Groups                                | ? X          |
| Read 🗖                  | Colorit this advices to an                            |              |
|                         | Users, Groups, or Built-in security principals        | Object Types |
|                         | From this location:                                   |              |
|                         | MZNDRM01                                              | Locations    |
|                         | Common Queries                                        |              |
| OK Cancel Apply         |                                                       |              |
|                         | Name: Starts with 💌                                   |              |
|                         | Description: Starts with 💌                            | Find Now     |
|                         | Disabled accounts                                     | Stop         |
|                         | Non expiring password                                 |              |
|                         | Draws since last logen:                               |              |
|                         | Didys since last logon.                               |              |
|                         |                                                       |              |
|                         |                                                       | OK Cancel    |
|                         | News (DDN) In Felder                                  |              |
|                         |                                                       |              |
|                         |                                                       |              |
|                         | <u> </u>                                              |              |

 Seleccionar Add en la misma pantalla, seleccionar "advance" en la próxima pantalla, seleccionar "find now".

| Select Users or Groups                         | <u>? ×</u>                                            |              |
|------------------------------------------------|-------------------------------------------------------|--------------|
| Select this object type:                       |                                                       |              |
| Users, Groups, or Built-in security principals | Object Types                                          |              |
| From this location:                            |                                                       |              |
| MZNDRM01                                       | Locations                                             |              |
| Common Queries                                 |                                                       |              |
| Name: Starts with 💌                            | <u>C</u> olumns                                       |              |
| Description: Starts with                       | Find Now                                              |              |
| Disabled accounts                              | Stop                                                  |              |
| Non expiring password                          |                                                       |              |
|                                                |                                                       |              |
| Days since last logon:                         |                                                       |              |
|                                                |                                                       |              |
|                                                | OK Cancel                                             |              |
| News (DDN) In Falder                           |                                                       |              |
| Name (RDN) In Folder                           | Select Users or Groups                                | <u>? ×</u>   |
| Newsharing MZNDRM01                            | Select this object type:                              |              |
| Power Users MZNDRM01                           | Users, Groups, or Built-in security principals        | Object Types |
| Remote Desk MZNDRM01                           | Frank this is a stimut                                |              |
| Replicator MZNDRM01                            | From this location:                                   |              |
|                                                | MENDAMOI                                              | Locations    |
| SUPPORT 3 MZNDRM81                             | Enter the object names to select ( <u>examples</u> ): |              |
| <b>MASYSTEM</b>                                | MZNDRM01\Newsharing; SYSTEM                           | Check Names  |
|                                                |                                                       |              |
|                                                |                                                       |              |
|                                                | Advanced OK                                           | Cancel       |
|                                                |                                                       |              |

 En el listado seleccionar el nuevo usuario. Con la tecla de Ctrl presionada seleccionar el grupo de system. Seleccionar OK. En la próxima pantalla seleccionar OK nuevamente. El System group is un grupo que es creado por OS. Este grupo juega un papel importante en muchas de las aplicaciones y servicio del OS que son necesarios para la localización de los archivos en el registro.

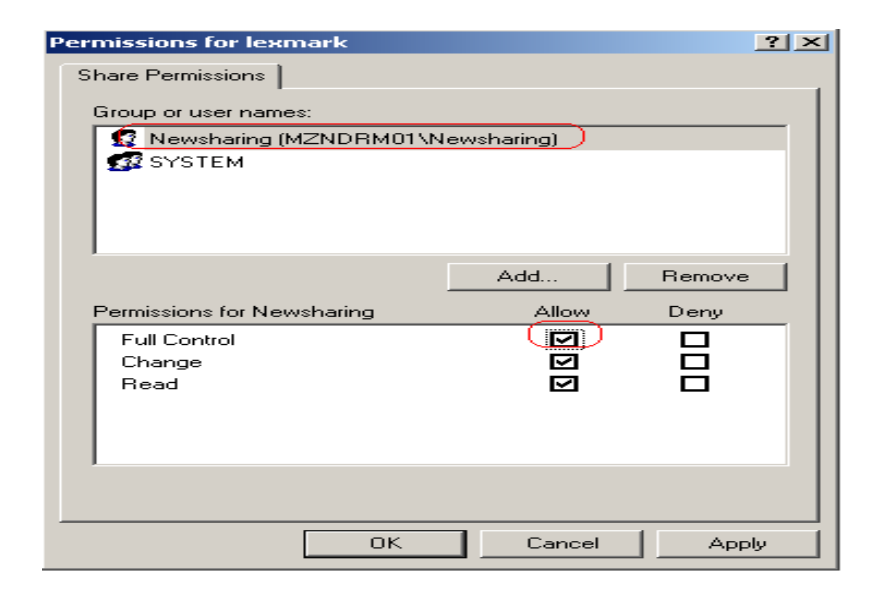

 Selecionar el nuevo usuario para el "Share", Seleccionar en "Permission for *NewUser* " la opción de "Full control". (Esto permitirá que el usuario remoto pueda borrar o hacer cambios en el folder share). Seleccionar Ok..

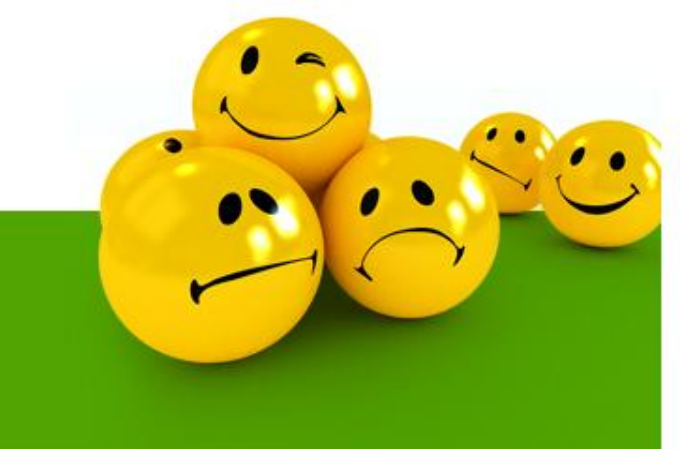

## Como vamos accesar el "Sharing" desde otra PC ?

|                             | 200                            |                      | System Properti                         | es                          |                                   |                            | ? ×           |
|-----------------------------|--------------------------------|----------------------|-----------------------------------------|-----------------------------|-----------------------------------|----------------------------|---------------|
| My Computer                 | My Documents                   | Revo SS              | System Re:                              | store                       | Automa                            | tic Updates                | Remote        |
|                             | Open                           |                      | General                                 | Compu                       | iter Name                         | Hardware                   | Advanced      |
| <b></b>                     | Search<br>Manage               |                      | Wind on th                              | dows uses ti<br>ne network. | he following inf                  | ormation to identify       | your computer |
| IObit Freewa                | Map Network I<br>Disconnect Ne | Drive<br>twork Drive | Computer desc                           | ription:                    |                                   | ~ ~ ~ ~ ~                  |               |
| 1                           | Create Shorts                  |                      |                                         |                             | For example: "F<br>Computer",     | Altchen Computer"          | or 'Mary's    |
| 7                           | Delete                         | de l                 | Full computer n                         | iame: 🚺                     | MZNDRM01.                         |                            |               |
| Acrobat.con                 | Rename                         |                      | Workgroup:                              |                             | DLLAB                             |                            |               |
|                             | Properties                     |                      |                                         |                             |                                   |                            |               |
|                             | 20                             |                      | To use the Net<br>domain and cre<br>ID. | work Identif<br>ate a local | ication Wizard<br>user account, ( | to join a<br>click Network | Network ID    |
| Adobe Reader<br>9           | Evolution                      | MSN Installer        | To rename this                          | computer o                  | r join a domain                   | , click Change.            | Change        |
|                             |                                | <b>5</b>             |                                         |                             |                                   |                            |               |
| Adobe Reader<br>for Palm OS | inventario<br>agosto           | OpenOffice<br>3.0    |                                         |                             |                                   |                            |               |
|                             | <b>_</b>                       |                      |                                         |                             |                                   |                            |               |
| Calculator                  | HP USB Disk<br>Storage         | QuickTime<br>Player  |                                         |                             | ΟΚ                                | Cance                      | Apply         |

 En la PC que tiene el Share seleccionar con el clip derecho del mouse en "My Computer" la opción de "Properties". En la pantalla de "System Properties" seleccionar el tap de "Computer Name", anotar el Computer Name ya que este será necesario para crear el acceso al "Sharing".

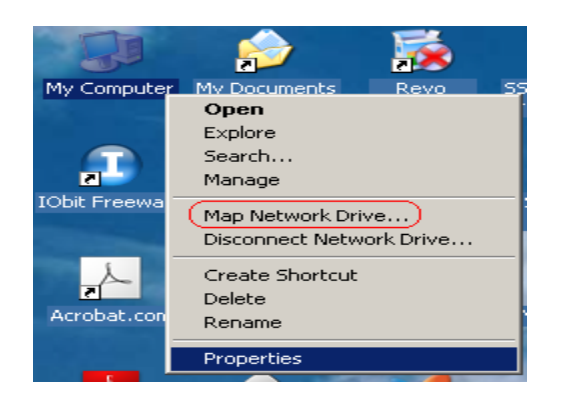

 En la <u>PC que se va a accesar</u> el Sharing seleccionar con el clip derecho del mouse en "My Computer" la opción de "Map Network Driver..."

| Map Network Drive | ×                                                                                                    |
|-------------------|----------------------------------------------------------------------------------------------------|
|                   | Windows can help you connect to a shared network folder<br>and assign a drive letter to the connection so that you can<br>access the folder using My Computer.<br>Specify the drive letter for the connection and the folder<br>that you want to connect to:<br>Drive: Z:<br>Folder: \\MZNDRM01\LEXMARK Browse<br>Example: \\server\share<br>F Reconnect at logon<br>Connect using a different user name.<br>Sign up for online storage or connect to a<br>network server. |
|                   | < Back Finish Cancel                                                                                                    |

 En la pantalla de "Map Network Drive" en la opción de Folder escribir la localización del sharing con el siguiente formato \\ComputerName\SharingFolder. Verificar que la opción de "Reconnect at logon" este selecionada. Darle clip al botón de Finish.

| Connect to MZN     | DRM01                |
|--------------------|----------------------|
|                    | GA                   |
| Connecting to mzna | drm01                |
| <u>U</u> ser name: |                      |
| <u>P</u> assword:  |                      |
|                    | Remember my password |
|                    | OK Cancel            |

 En la siguiente pantalla entrar el user y password que se creo para el sharing. Nota: si la opción de "Remember my password" esta seleccionada siempre que la PC suba el "Map Network Drive" subirá automáticamente. Si no es seleccionada siempre que suba la PC aparecerá la pantalla para entrar el user y password para el Map Network Drive.

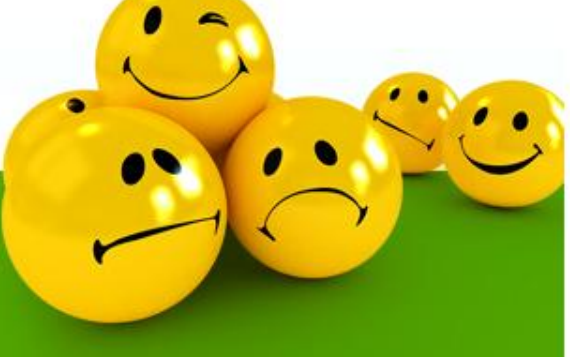

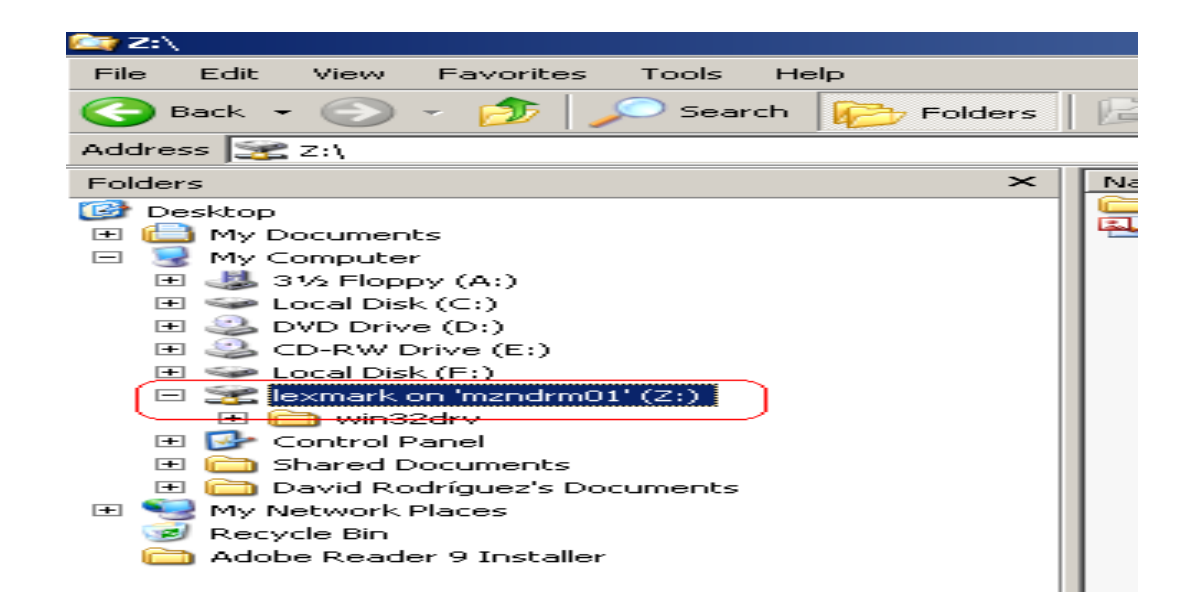

• Para accesar el "Map network drive" una vez creado abrir el explorer. El "map network drive" debe estar en el listado debajo de "My Computer".

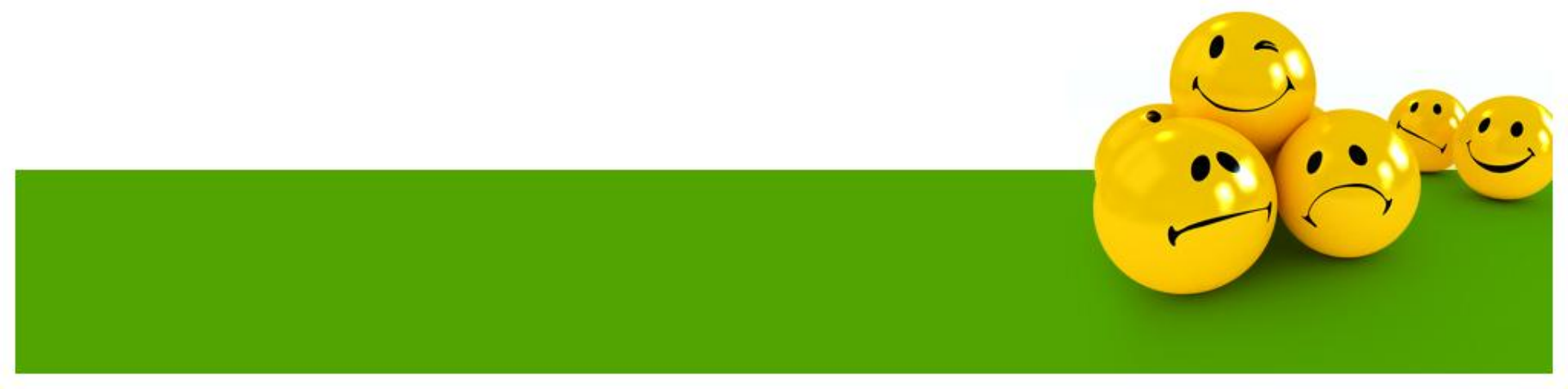

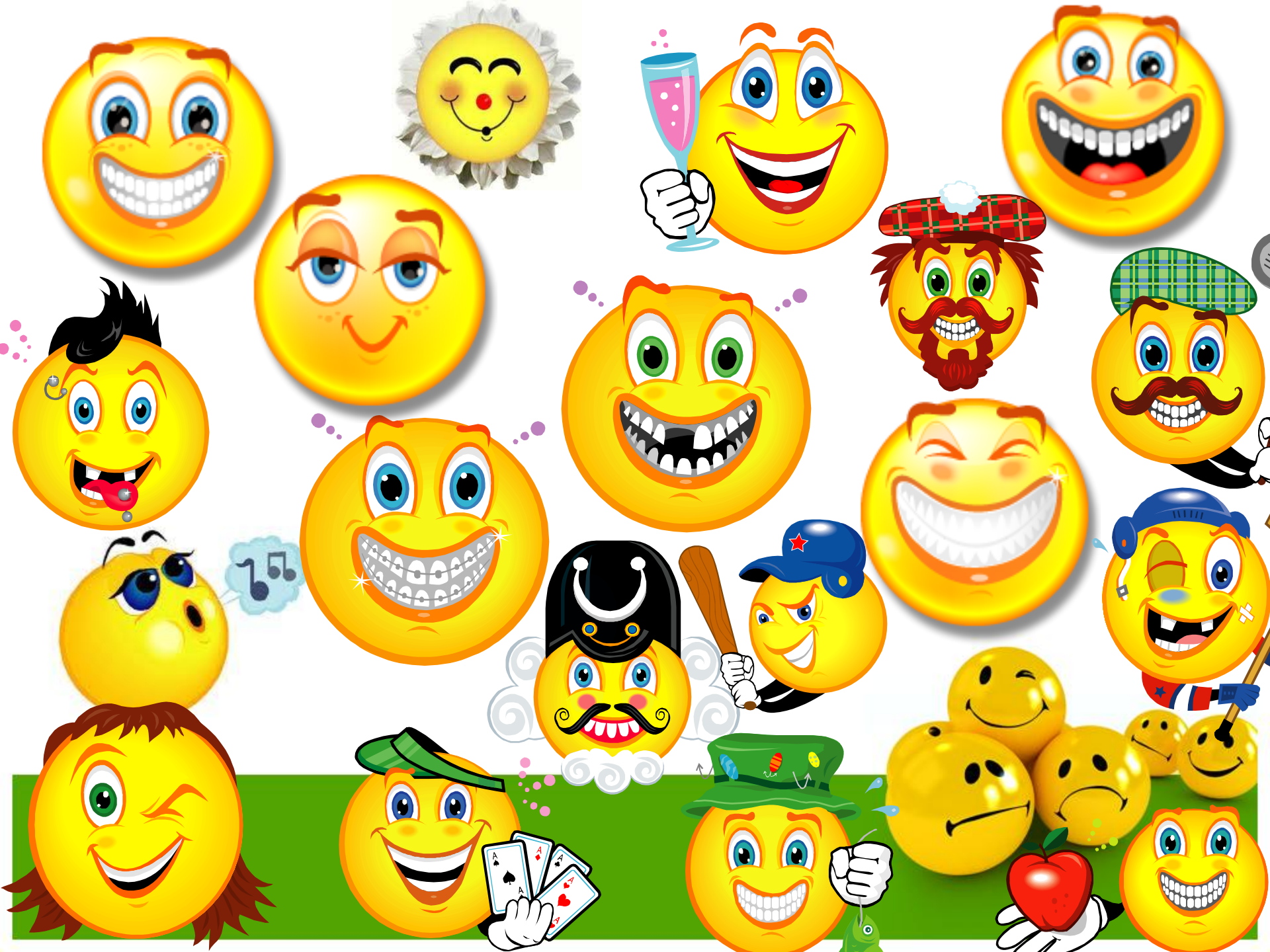